## Log bazy danych

Tylko użytkownik z uprawnieniami **Montera** lub wyższymi ma uprawnienia do przeglądania logu. Tylko użytkownik z uprawnieniami **Pełna kontrola** ma uprawnienia do kasowania logu.

1) Wybierz **Pomoc => Log bazy danych**:

| DC SCHEMATIC® Tele Design - [PC SCHEMATIC, Baza testowa : Pełna kontrola] |                                                                                                    |  |  |  |
|---------------------------------------------------------------------------|----------------------------------------------------------------------------------------------------|--|--|--|
| <u>P</u> liki <u>U</u> stawienia                                          | Pomoc                                                                                                    |  |  |  |
| 📳 Sprzęt 🕞                                                                | Podręcznik<br>Podręczniki użytkownika<br>Przywróć położenie okien<br>Statystyki<br>Log bazy danych<br>Błędy Sql<br>Wyślij projekt do |  |  |  |
|                                                                           | O programie PC SCHEMATIC® Tele Design<br>http://www.pcschematic.com                                                                  |  |  |  |

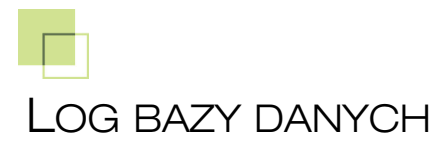

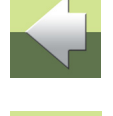

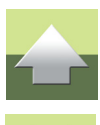

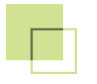

## 2) Otwiera się okno Log bazy danych:

| 🕼 Log bazy danych 📃 🔲 💌                                 |                              |                        |                            |  |  |
|---------------------------------------------------------|------------------------------|------------------------|----------------------------|--|--|
| Usuń wybrane rejestracje                                |                              |                        |                            |  |  |
| Pokaż typ rejestracji<br>Wszystkie   Tylko Log wł./wył. |                              | 🔘 Tylko zmiany danych  | 🔘 Tylko połączenia krosowe |  |  |
| Filtr<br>ID użytkownił Wszystkie   Od daty 2013-08-19   |                              |                        |                            |  |  |
| Pokaż dane<br>Czas                                      | Użytk. bazy danych 📃 Użytkov | vnik 📃 Nazwa PC        |                            |  |  |
| Nr                                                      | Тур                          | Opis                   | <u>^</u>                   |  |  |
| 1                                                       | Log on                       |                        |                            |  |  |
| 2                                                       | Changed equipment data       | TELE CENTRAL,          |                            |  |  |
| 3                                                       | Changed equipment data       | X10, Rack              |                            |  |  |
| 4                                                       | Changed equipment data       | X11, Rack              |                            |  |  |
| 5                                                       | Changed equipment data       | X10, Rack              |                            |  |  |
| 6                                                       | Changed equipment data       | X11, Rack              |                            |  |  |
| 7                                                       | Changed equipment data       | X2, Distributing frame |                            |  |  |
| 8                                                       | Changed equipment data       | X1, Distributing frame |                            |  |  |
| 9                                                       | Changed equipment name       | TELE CENTRALtoPDA      |                            |  |  |
| 10                                                      | Changed equipment data       | PDA, Tele central      |                            |  |  |
| 11                                                      | Changed equipment data       | PDA, Tele central      | -                          |  |  |
| Ilość : 228                                             |                              |                        |                            |  |  |

W sekcji **Pokaż typ rejestracji** wybierz, jaki typ zarejestrowanych zdarzeń chcesz oglądać.

W sekcji Filtr ustaw filtr, za pomocą jakiego chcesz wyświetlać dane.

W sekcji Pokaż dane wybierz, które dane chcesz wyświetlić.

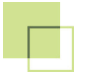

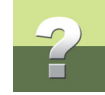

## Aby usunąć wpisy, należy zaznaczyć wybrane wpisy i nacisnąć przycisk **Usuń wybrane rejestracje**.

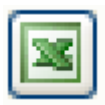

Aby wyeksportować rejestr do Excela naciśnij przycisk EXCEL.

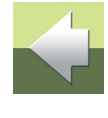

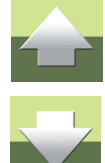